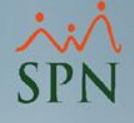

# Preparativos SPN inicio de año

#### Módulo de Personal

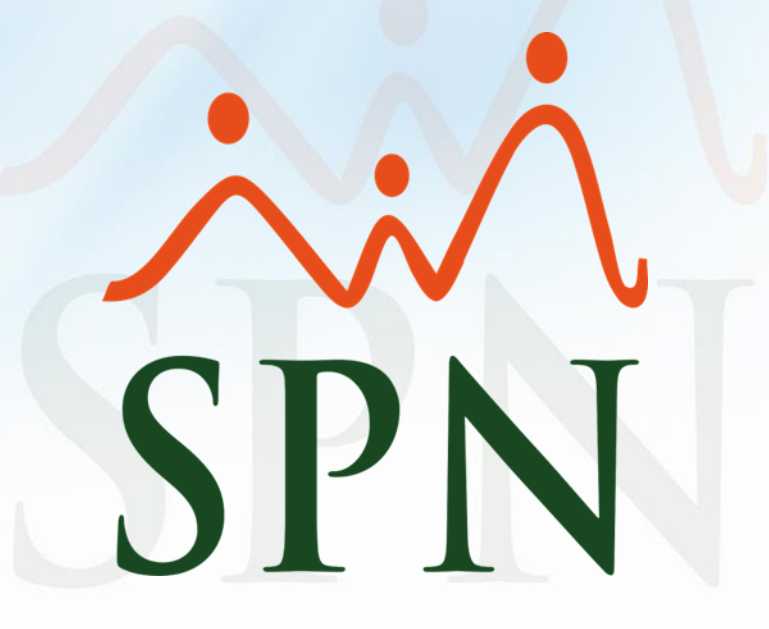

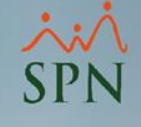

## Objetivo

El objetivo de este documento es poder mostrarles a nuestros clientes los preparativos que se deben de seguir a inicio de año.

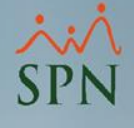

### Índice de contenido

| Objetivos | 2 |
|-----------|---|
|           |   |

#### **Configuraciones Anuales:**

| 1. Tabla ISR             | <u>4</u>  |
|--------------------------|-----------|
| 2. Días Feriados         | <u>8</u>  |
| 3. Calendario Semanal    | <u>12</u> |
| 4. Calendario Bisemanal  | <u>16</u> |
| 5. Calendario 4 x 4      |           |
| Obligaciones Laborales:  |           |
| 6. DGT-3                 | <u>24</u> |
| Obligaciones Tributaria: |           |
| 7. IR-13                 | <u>30</u> |

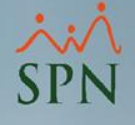

## **Configuraciones Anuales**

#1. Tabla ISR

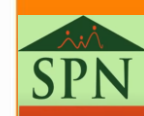

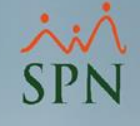

#### Actualizar la tabla ISR Paso 1: Abrir la ventana "Impuestos Sobre la Renta" mediante la siguiente opción:

| Transacciones Pagos Extraordinarios | Parámetros Consultas Seguridad                                                                                                    | Sobre el Sistema             | Finalizar        |
|-------------------------------------|----------------------------------------------------------------------------------------------------|------------------------------|------------------|
| 1                                   | Tabla ISR<br>Parámetros de Cálculos<br>Tipos de Nómina<br>Tipos de Ingreso<br>Tipos de Descuentos<br>Tipos Descuentos (Regalia/Bonific<br>Tipo Horas Trabajadas                                           | ación)                       |                  |
|                                     | Código Transferencia Bancaria<br>Parámetros Reporte Nómina Perso<br>Configuración Reporte Nómina Perso<br>Salario Mínimo<br>Grupos Descuentos<br>Diferencia Retención<br>Importación Diferencia Retención | onalizado<br>ersonalizado II | ET ISA           |
|                                     | Calendario Semanal<br>Calendario Bisemanal<br>Calendario 4 x 4<br>Horas por Mes                                                                                                    |                              | MÓDULO NÓMINAS > |
| 5                                   | Empleados - Datos Nóminales<br>Actualiza Descuentos Seguridad S                                                                                                    | ocial                        | :A               |

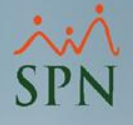

#### Paso 2: crear o actualizar los parámetros de ISR

 SPN inserta de manera automática los parámetros de ISR del año anterior al momento de procesar la primera nómina del año. En caso de que los valores cambien se debe de hace doble clic sobre los registros correspondientes y actualizar los valores.

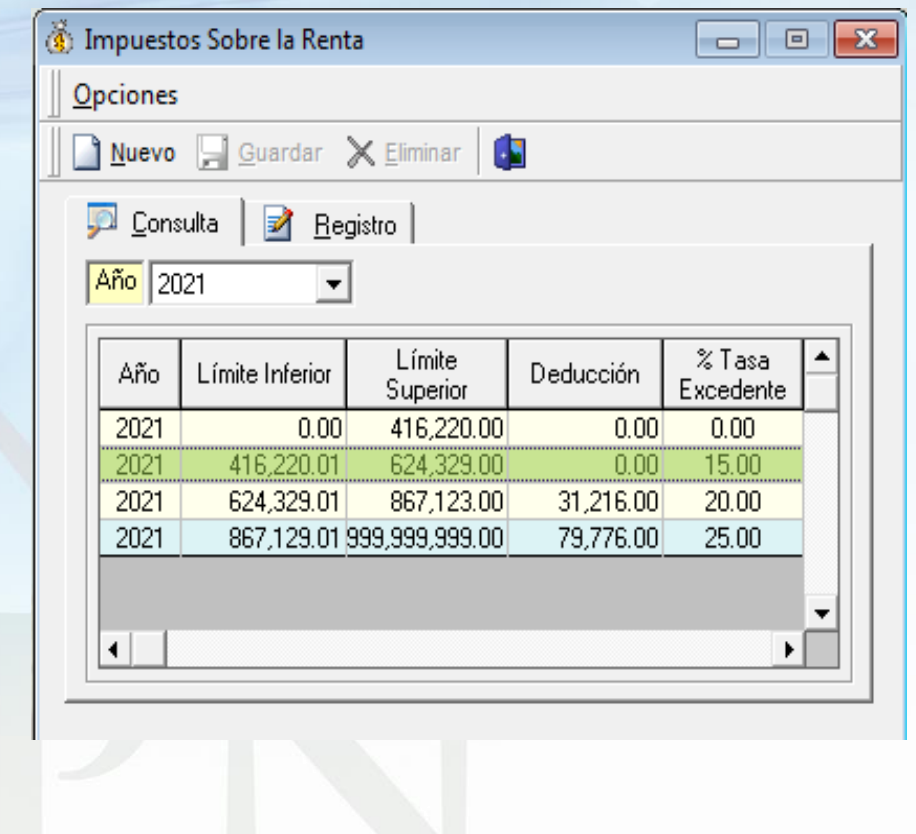

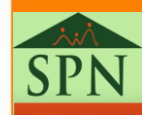

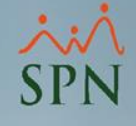

#### Paso 3: Digitar los valores correspondientes y hacer clic en el botón "Guardar"

| 🐞 Impuestos Sobre la Renta                            |            |
|-------------------------------------------------------|------------|
| Opciones 2                                            |            |
| 📗 📄 <u>N</u> uevo 🔚 <u>G</u> uardar 🗙 <u>E</u> limina | ar 🚺       |
| 💯 <u>C</u> onsulta 📝 <u>R</u> egistro                 | 1          |
| 1                                                     |            |
| Año                                                   | 2021       |
| Límite Inferior                                       | 416,220.01 |
| Límite Superior                                       | 624,329.00 |
| Deducción                                             | 0.00       |
| Tasa Excedente                                        | 15.00      |
|                                                       |            |
|                                                       |            |
|                                                       |            |

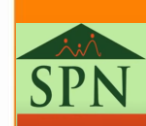

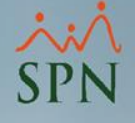

## **Configuraciones Anuales**

## #2. Días Feriados

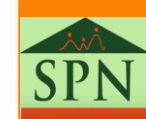

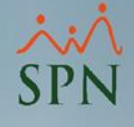

#### Registro de días Feriado en SPN Paso 1: Abrimos la ventana "Calendario Año Fiscal"

| Planes Seguros Acción Personal Seguridad Ocupacional | Administración Autoservicio | Modelos BI Sobre Sistema Finalizar   |
|------------------------------------------------------|-----------------------------|--------------------------------------|
|                                                      | Seguridad 🔸                 |                                      |
| 1                                                    | Compañía 🕨 🕨                | Compañías                            |
|                                                      | Niveles 🕨                   | Facilidades                          |
|                                                      | Localización 🕨              | Direcciones                          |
|                                                      | Entidades •                 | Gerencias                            |
|                                                      | Atributos Posición 🔹 🕨      | Grupos de Trabajo                    |
|                                                      | Atributos Empleados 🕨       | Equipos                              |
|                                                      | Recurso Humano              | Departamentos                        |
|                                                      | Capacitación 🕨              | HeadCount Grupos                     |
|                                                      | Configuración ACH 🔸         | HeadCount Departamentos Grupos       |
|                                                      | Parametros Add-ins          | Parámetros Prestaciones Y Vacaciones |
| A LAND REPORT                                        |                             | Plan Anual de Operaciones            |
|                                                      |                             | Calendario Fiscal y Días Feriados    |
|                                                      | r - I                       | Parámetros Beneficios Fiscales       |
|                                                      |                             | Fechas Recordatorios                 |
|                                                      |                             | Parámetros Políticas de Crédito      |
|                                                      |                             | Notificación Disciplinas Correctivas |
|                                                      |                             | Relojes                              |
|                                                      |                             | Turnos                               |
| MÓDI                                                 | ILO PERS                    | Horarios                             |
|                                                      |                             |                                      |

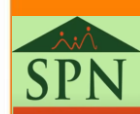

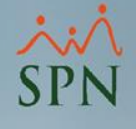

#### Paso 2: Hacer clic en el botón "Nuevo"

 A la hora de abrir esta ventana el sistema mostrará de manera automática todo los días feriados que tenemos registrados en el sistema

| Ø ( | Calendario     | o Año Fis | cal              |            |                                 | <b>X</b>          |
|-----|----------------|-----------|------------------|------------|---------------------------------|-------------------|
|     | X R            | 3         |                  |            |                                 |                   |
| 0   | pciones        |           |                  |            |                                 |                   |
| J   | <u>C</u> onsul | ta 🛛 📝    | <u>R</u> egistro |            |                                 |                   |
|     | Año            | 2021      |                  |            |                                 | )<br>Zer Diagrama |
| [   | Año            | Período   | Semana           | Día        | Razón                           | Hábil 🔺           |
| 1   | 2021           | 1         | 1                | 01/01/2021 | AÑO NUEVO                       |                   |
|     | 2021           | 1         | 2                | 04/01/2021 | Día de los Santos Reyes         |                   |
|     | 2021           | 1         | 4                | 21/01/2021 | Día de la Altagracia            |                   |
|     | 2021           | 1         | 5                | 25/01/2021 | Día de Duarte                   |                   |
|     | 2021           | 2         | 9                | 27/02/2021 | SABADO Día de la Independencia. |                   |
|     | 2021           | 3         | 13               | 25/03/2021 | Navidad                         |                   |
|     | 2021           | 4         | 14               | 02/04/2021 | Viernes Santo                   |                   |
|     | 2021           | 5         | 18               | 01/05/2021 | SABADO Día del Trabajo          |                   |
|     | 2021           | 6         | 23               | 03/06/2021 | Corpus Christi                  | -                 |
|     | •              |           |                  |            |                                 | •                 |
|     |                |           |                  |            |                                 |                   |

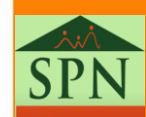

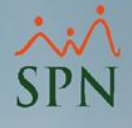

#### Paso 3: Completar los campos correspondientes y hacer clic en el botón "Guardar"

| 🕵 Calendario Año Fiscal     |                                              |
|-----------------------------|----------------------------------------------|
| 🗋 🛃 🗶 🗇 🕼 2                 |                                              |
| Opciones                    |                                              |
| Canaulta Registro           |                                              |
|                             | 1                                            |
|                             |                                              |
| Año 2021                    |                                              |
| Período 12                  | 1                                            |
| Semana 52 🜩                 |                                              |
| Día 25/12/2021 💌 SABADO     | Mostrar el día siguiente después de guardar? |
| Razón 🦳 🔿 Habil? 💿 Feriado? |                                              |
| Navidad.                    | A                                            |
|                             | <b>v</b>                                     |
|                             |                                              |
|                             |                                              |
|                             |                                              |

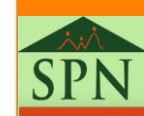

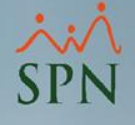

## **Configuraciones Anuales**

## #3. Calendario semanal

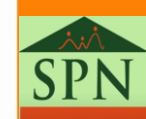

### Calendario Semanal Paso 1: Abrir la ventana "Calendario para Nóminas semanales"

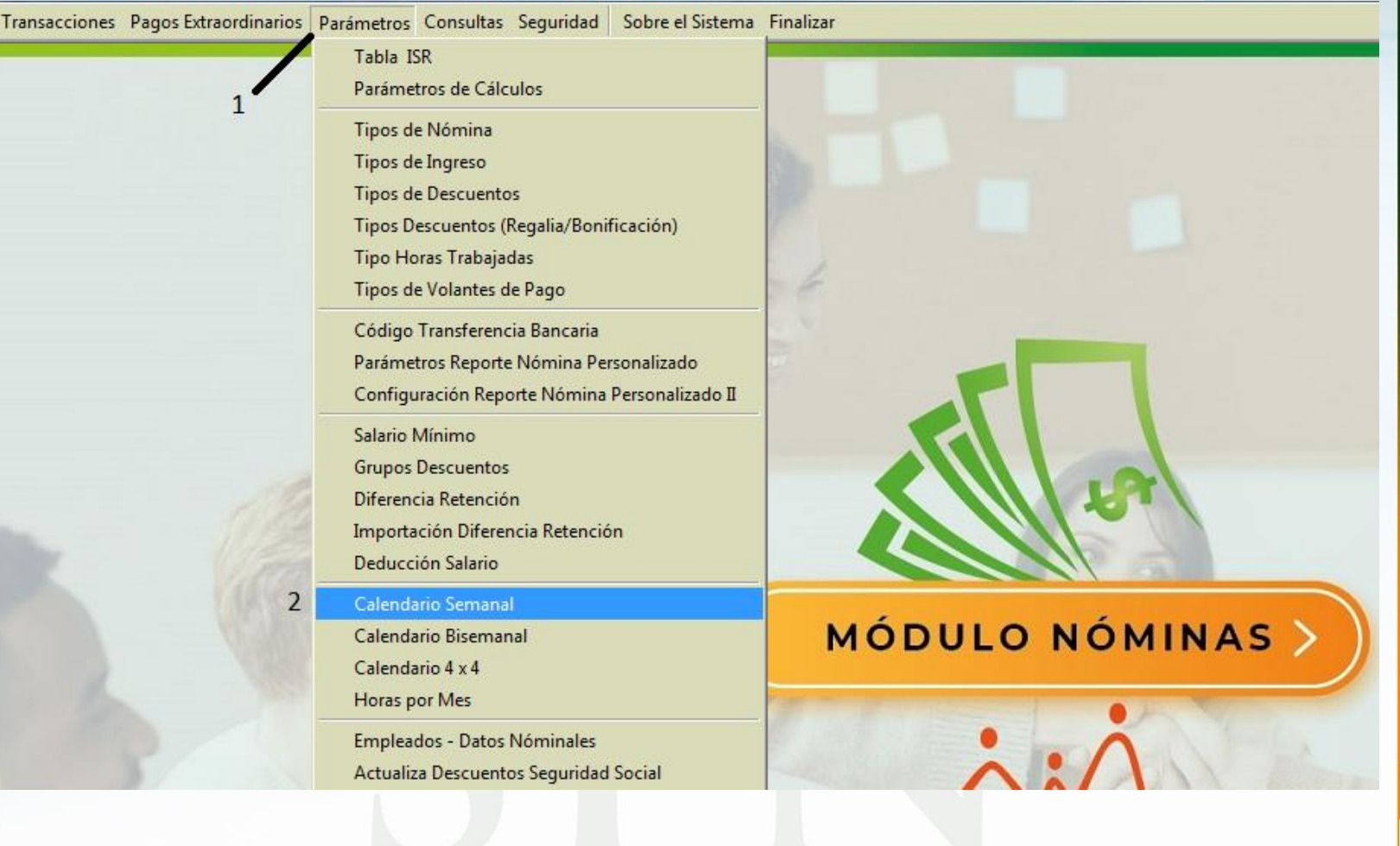

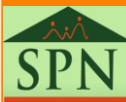

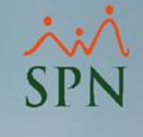

Paso 2: Seleccionar la nómina, luego digitamos la fecha de inicio de la primera nómina del año y pulsar la tecla "Enter"

A la hora de digitar la fecha de inicio de la primera nómina y pulsar la tecla "Enter" del teclado el sistema completará los rangos de fecha del año completo.

| o Nomina              | Nómina Seman | al           |                              | <b>•</b>     | Año a proce                 | sar 2021 |
|-----------------------|--------------|--------------|------------------------------|--------------|-----------------------------|----------|
| riterio Rep<br>Semana | ortes        | Δño          |                              | м            | <u>ee</u>                   |          |
| ocinaria              |              |              |                              | J            | <u> </u>                    | •        |
| 🔲 Filtrar             | por Fecha    | Desc         | <mark>de</mark> 04/09/2008 🔻 | ] [H.        | <mark>asta</mark> 04/09/200 | 8 🔻      |
| C                     |              | Facha Davida | Taska Ulaska                 | Early Davids | <b>F</b> acha Ulasta        | C        |
| Año                   | Mes          | Pago         | Pago                         | Labor        | Labor                       | Mes      |
| 1                     | •            | 27/12/2020   | 02/01/2021                   | 27/12/2020   | 02/01/2021                  | 1        |
| 2                     |              | 03/01/2021   | 09/01/2021                   | 03/01/2021   | 09/01/2021                  | 2        |
| 3                     |              | 10/01/2021   | 16/01/2021                   | 10/01/2021   | 16/01/2021                  | 3        |
| 4                     | •            | 17/01/2021   | 23/01/2021                   | 17/01/2021   | 23/01/2021                  | 4        |
| 5                     |              | 24/01/2021   | 30/01/2021                   | 24/01/2021   | 30/01/2021                  | 5        |
| 6                     | •            | 31/01/2021   | 06/02/2021                   | 31/01/2021   | 06/02/2021                  | 6        |
| 7                     |              | 07/02/2021   | 13/02/2021                   | 07/02/2021   | 13/02/2021                  | 7        |
| 8                     | •            | 14/02/2021   | 20/02/2021                   | 14/02/2021   | 20/02/2021                  | 8        |
| 9                     | <u> </u>     | 21/02/2021   | 27/02/2021                   | 21/02/2021   | 27/02/2021                  | 9        |
| 10                    | •            | 28/02/2021   | 06/03/2021                   | 28/02/2021   | 06/03/2021                  | 10       |
| 11                    | <u>.</u>     | 07/03/2021   | 13/03/2021                   | 07/03/2021   | 13/03/2021                  | 11       |
| 12                    | •            | 14/03/2021   | 20/03/2021                   | 14/03/2021   | 20/03/2021                  | 12       |
| 13                    | Ŀ            | 21/03/2021   | 27/03/2021                   | 21/03/2021   | 27/03/2021                  | 13       |
| 14                    |              | 28/03/2021   | 03/04/2021                   | 28/03/2021   | 03/04/2021                  | 14       |
| 15                    | <u>-</u>     | 04/04/2021   | 10/04/2021                   | 04/04/2021   | 10/04/2021                  | 15       |
| 16                    | •            | 11/04/2021   | 17/04/2021                   | 11/04/2021   | 17/04/2021                  | 16       |

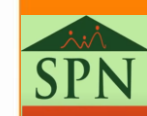

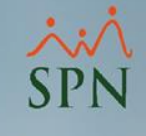

### Paso 3: Seleccionar a que mes pertenece cada rango de fecha y hacer clic en el botón "Guardar"

Debe asignar el mes correspondiente a cada semana seleccionándolo de la lista en la columna "Mes" al hacerlo el sistema asigna el número de semana dentro del mes en la columna "Semana Mes".

Cabe mencionar que las columnas "Fecha Desde Labor" y "Fecha Hasta Labor" se utilizan para digitar el rango de fecha de labor que se estará pagando en el período.

|              |                 |              | rinalizar 🤊  | )                             |             |                              |          |
|--------------|-----------------|--------------|--------------|-------------------------------|-------------|------------------------------|----------|
|              |                 |              |              | 2                             |             |                              |          |
| po Nomina    | Nómina Sema     | ana          | l            |                               | -           | Año a proce                  | sar 2021 |
| Criterio Rej | portes          |              |              |                               |             |                              |          |
| Semana       |                 |              | Año          | 0                             | M           | es 🛛                         | -        |
|              |                 |              | ,            |                               | -           |                              |          |
| 🔲 Filtrar    | r por Fecha 🏾 🕇 |              | Desc         | <mark>le</mark>  04/09/2008 💌 | J Ha        | <mark>asta</mark>  04/09/200 | 8 🔻      |
|              |                 |              |              |                               |             |                              |          |
| Comme        |                 | -            | Facha Davida | Eacha Uasta                   | Faaba Daada | Eacha Hasta                  | Common A |
| Año          | Mes             |              | Pago         | Pago                          | Labor       | Labor                        | Mes      |
| 1            | Enero           | -            | 27/12/2020   | 02/01/2021                    | 27/12/2020  | 02/01/2021                   | 1        |
| 2            | Enero           | -            | 03/01/2021   | 09/01/2021                    | 03/01/2021  | 09/01/2021                   | 2        |
| 3            | Enero           | -            | 10/01/2021   | 16/01/2021                    | 10/01/2021  | 16/01/2021                   | 3        |
| 4            | Enero           | -            | 17/01/2021   | 23/01/2021                    | 17/01/2021  | 23/01/2021                   | 4        |
| 5            | Enero           | -            | 24/01/2021   | 30/01/2021                    | 24/01/2021  | 30/01/2021                   | 5        |
| 6            | Febrero         | -            | 31/01/2021   | 06/02/2021                    | 31/01/2021  | 06/02/2021                   | 1        |
| 7            | Febrero         | -            | 07/02/2021   | 13/02/2021                    | 07/02/2021  | 13/02/2021                   | 2        |
| 8            | Febrero         | -            | 14/02/2021   | 20/02/2021                    | 14/02/2021  | 20/02/2021                   | 3        |
| 9            | Febrero         | -            | 21/02/2021   | 27/02/2021                    | 21/02/2021  | 27/02/2021                   | 4        |
| 10           | Marzo           | -            | 28/02/2021   | 06/03/2021                    | 28/02/2021  | 06/03/2021                   | 1        |
| 11           | Marzo           | -            | 07/03/2021   | 13/03/2021                    | 07/03/2021  | 13/03/2021                   | 2        |
| 12           | Marzo           | -            | 14/03/2021   | 20/03/2021                    | 14/03/2021  | 20/03/2021                   | 3        |
| 13           | Marzo           | $\mathbf{T}$ | 21/03/2021   | 27/03/2021                    | 21/03/2021  | 27/03/2021                   | 4        |
| 14           | Abril           | -            | 28/03/2021   | 03/04/2021                    | 28/03/2021  | 03/04/2021                   | 1        |
| 15           | Abril           | -            | 04/04/2021   | 10/04/2021                    | 04/04/2021  | 10/04/2021                   | 2        |
|              | Abril           | -            | 11/04/2021   | 17/04/2021                    | 11/04/2021  | 17/04/2021                   | 3        |
| 16           | 1-10/11         | _            |              |                               |             |                              |          |

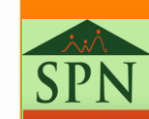

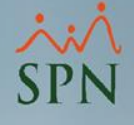

## **Configuraciones Anuales**

## #4. Calendario bisemanal

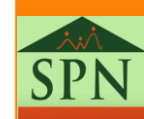

### Calendario Bisemanal Paso 1: Abrir la ventana "Calendario para Nóminas Bisemanales"

| Transacciones | Pagos Extraordinarios | Parámetros Consultas Seguridad  | Sobre el Sistema | Finalizar        |
|---------------|-----------------------|---------------------------------|------------------|------------------|
|               | /                     | Tabla ISR                       |                  |                  |
|               | 1                     | Parámetros de Cálculos          |                  |                  |
|               |                       | Tipos de Nómina                 |                  |                  |
|               |                       | Tipos de Ingreso                |                  |                  |
|               |                       | Tipos Descuentos (Regalia/Boni  | ficación)        |                  |
|               |                       | Tipo Horas Trabajadas           |                  |                  |
|               |                       | Tipos de Volantes de Pago       |                  | 7 F              |
|               |                       | Código Transferencia Bancaria   |                  |                  |
|               |                       | Parámetros Reporte Nómina Pe    | sonalizado       |                  |
|               |                       | Configuración Reporte Nómina    | Personalizado II |                  |
|               |                       | Salario Mínimo                  |                  |                  |
|               |                       | Grupos Descuentos               |                  |                  |
|               |                       | Importación Diferencia Retenció | 'n               |                  |
|               |                       | Deducción Salario               |                  |                  |
|               |                       | Calendario Semanal              |                  |                  |
|               | 2                     | Calendario Bisemanal            |                  | MÓDULO NÓMINAS > |
|               |                       | Calendario 4 x 4                |                  |                  |
|               |                       | Horas por Mes                   |                  |                  |
|               |                       | Empleados - Datos Nóminales     |                  |                  |
|               |                       | Actualiza Descuentos Seguridad  | Social           |                  |
|               |                       | Configuración Aporte Voluntari  | AFP              |                  |
|               |                       | Configuración Subsidio ISR y TS | S                | CDN              |
|               | 1                     | Otros Parámetros                | •                | JIN              |
|               |                       |                                 |                  | Coftwara         |
|               |                       |                                 |                  | SUILWAIE         |

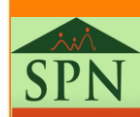

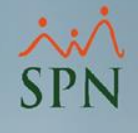

X

#### Paso 2: Seleccionar la nómina, luego digitar la fecha de inicio de la primera nómina del año y pulsar la tecla "Enter"

Calendario para Nóminas Bisemanales

A la hora de digitar la fecha de inicio de la primera nómina y pulsar la tecla "Enter" del teclado el sistema completará los rangos de fecha del año completo.

| ño de proce   | <mark>so</mark> 2021 | <u>▲</u><br><del>▼</del>       |                |                 |
|---------------|----------------------|--------------------------------|----------------|-----------------|
| Criterio Repo | ortes                |                                |                |                 |
| Bisemana      |                      | Año 0                          | Mes            | -               |
| Eiltrar no    | r Fecha              |                                | 18 V Hasta III | 4/09/2008       |
| r na po       |                      | 1                              |                |                 |
|               |                      |                                |                |                 |
| Código        | Mes                  | Fecha Desde                    | Fecha Hasta    | Bisemana<br>Mes |
| 1             |                      | <ul> <li>29/12/2021</li> </ul> | 11/01/2022     | 1               |
| 2             |                      | <ul> <li>12/01/2022</li> </ul> | 25/01/2022     | 1               |
| 3             |                      | 26/01/2022                     | 08/02/2022     | 1               |
| 4             |                      | <ul> <li>09/02/2022</li> </ul> | 22/02/2022     | 1               |
| 5             |                      | - 23/02/2022                   | 08/03/2022     | 1               |
| 6             |                      | <ul> <li>09/03/2022</li> </ul> | 22/03/2022     | 1               |
| 7             |                      | <ul> <li>23/03/2022</li> </ul> | 05/04/2022     | 1               |
| 8             |                      | <ul> <li>06/04/2022</li> </ul> | 19/04/2022     | 1               |
| 9             |                      | 20/04/2022                     | 03/05/2022     | 1               |
| 10            |                      | <ul> <li>04/05/2022</li> </ul> | 17/05/2022     | 1               |
| 11            |                      | <ul> <li>18/05/2022</li> </ul> | 31/05/2022     | 1               |
| 12            |                      | <ul> <li>01/06/2022</li> </ul> | 14/06/2022     | 1               |
| 13            |                      | <ul> <li>15/06/2022</li> </ul> | 28/06/2022     | 1               |
|               |                      | <ul> <li>29/06/2022</li> </ul> | 12/07/2022     | 1               |
| 14            |                      | <ul> <li>13/07/2022</li> </ul> | 26/07/2022     | 1               |
| 14            |                      |                                |                |                 |

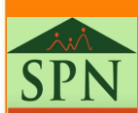

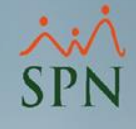

#### Paso 3: Seleccionar a que mes pertenece cada rango de fecha y hacer clic en el botón "Guardar"

Debe asignar el mes correspondiente a cada bisemana seleccionándolo de la lista en la columna "Mes" al hacerlo el sistema asigna el número de semana dentro del mes en la columna "Bisemana Mes".

| Criterio R<br><mark>Biseman</mark><br>Filtrar | eportes                                          |             | 4ño 0                                                                                          | Max                                                                              |                            |
|-----------------------------------------------|--------------------------------------------------|-------------|------------------------------------------------------------------------------------------------|----------------------------------------------------------------------------------|----------------------------|
| <mark>Biseman</mark>                          | a                                                | ł           | Año 0                                                                                          | Mee                                                                              |                            |
| Eiltra                                        |                                                  |             | -                                                                                              | IMES                                                                             |                            |
|                                               | por Feeha                                        | Б           | esde 04/09/2000                                                                                |                                                                                  | 4/09/2009                  |
|                                               | pui recha                                        | P           | esue  04/03/200                                                                                |                                                                                  | 4/03/2008                  |
|                                               | 1                                                |             |                                                                                                |                                                                                  |                            |
| Código                                        | Mes                                              |             | Fecha Desde                                                                                    | Fecha Hasta                                                                      | Bisemana<br>Mes            |
| 1                                             | Enero                                            | -           | 29/12/2020                                                                                     | 11/01/2021                                                                       | 1                          |
| 2                                             | Enero                                            | -           | 12/01/2021                                                                                     | 25/01/2021                                                                       | 2                          |
| 3                                             | Febrero                                          | •           | 26/01/2021                                                                                     | 08/02/2021                                                                       | 1                          |
| 4                                             | Febrero                                          | -           | 09/02/2021                                                                                     | 22/02/2021                                                                       | 2                          |
| 5                                             | Marzo                                            | -           | 23/02/2021                                                                                     | 08/03/2021                                                                       | 1                          |
| 6                                             | Marzo                                            | •           | 09/03/2021                                                                                     | 22/03/2021                                                                       | 2                          |
| 7                                             | Abril                                            | Ŧ           | 23/03/2021                                                                                     | 05/04/2021                                                                       | 1                          |
| 0                                             | Abril                                            | Ŧ           | 06/04/2021                                                                                     | 19/04/2021                                                                       | 2                          |
| 8                                             |                                                  | _           | 2010412021                                                                                     | 03/05/2021                                                                       | 1                          |
| 8                                             | Mayo                                             | •           | 20/04/2021                                                                                     | COLOCIECEI                                                                       |                            |
| 8<br>9<br>10                                  | Mayo<br>Mayo                                     | •           | 04/05/2021                                                                                     | 17/05/2021                                                                       | 2                          |
| 8<br>9<br>10<br>11                            | Mayo<br>Mayo<br>Mayo                             | *<br>*<br>* | 04/05/2021<br>18/05/2021                                                                       | 17/05/2021<br>31/05/2021                                                         | 2                          |
| 8<br>9<br>10<br>11<br>12                      | Mayo<br>Mayo<br>Mayo<br>Junio                    | + + + +     | 04/05/2021<br>04/05/2021<br>18/05/2021<br>01/06/2021                                           | 17/05/2021<br>31/05/2021<br>14/06/2021                                           | 2<br>3<br>1                |
| 8<br>9<br>10<br>11<br>12<br>13                | Mayo<br>Mayo<br>Mayo<br>Junio<br>Junio           | + + + + +   | 20/04/2021<br>04/05/2021<br>18/05/2021<br>01/06/2021<br>15/06/2021                             | 17/05/2021<br>31/05/2021<br>14/06/2021<br>28/06/2021                             | 2<br>3<br>1<br>2           |
| 8<br>9<br>10<br>11<br>12<br>13<br>14          | Mayo<br>Mayo<br>Jayo<br>Junio<br>Junio<br>Julio  | 4 4 4 4 4 4 | 20/04/2021<br>04/05/2021<br>18/05/2021<br>01/06/2021<br>15/06/2021<br>29/06/2021               | 17/05/2021<br>31/05/2021<br>14/06/2021<br>28/06/2021<br>12/07/2021               | 2<br>3<br>1<br>2<br>1      |
| 8<br>9<br>10<br>11<br>12<br>13<br>14<br>15    | Mayo<br>Mayo<br>Junio<br>Junio<br>Julio<br>Julio | 444444      | 20/04/2021<br>04/05/2021<br>18/05/2021<br>01/06/2021<br>15/06/2021<br>29/06/2021<br>13/07/2021 | 17/05/2021<br>31/05/2021<br>14/06/2021<br>28/06/2021<br>12/07/2021<br>26/07/2021 | 2<br>3<br>1<br>2<br>1<br>2 |

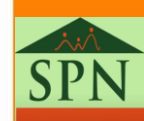

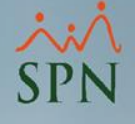

## **Configuraciones Anuales**

## #5. Calendario 4 x 4

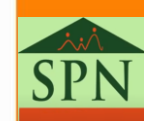

### Calendario 4X4 Paso 1: Abrir la ventana "Calendario para Nóminas 4x4"

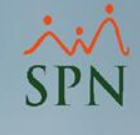

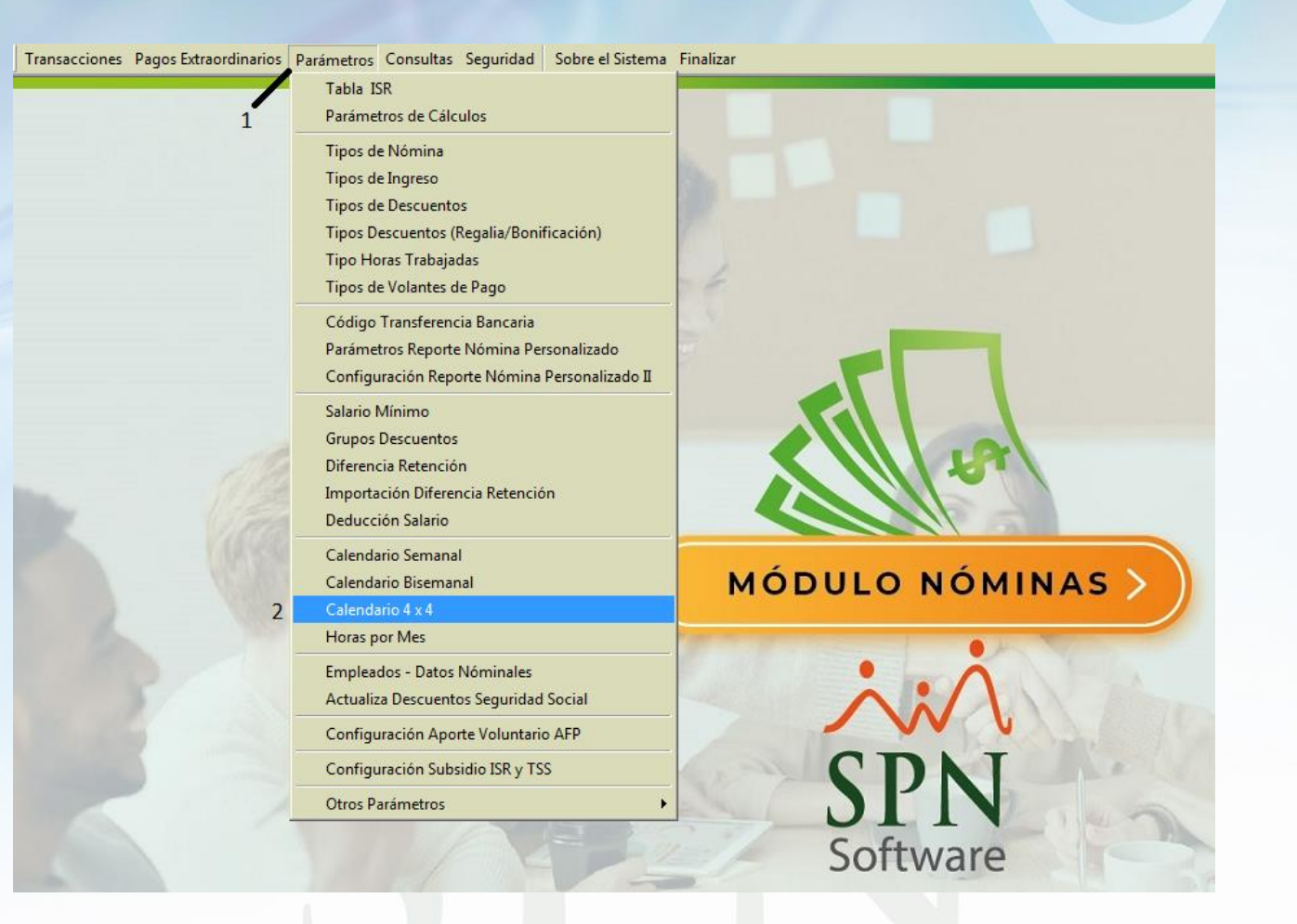

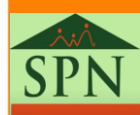

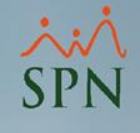

#### Paso 2: Seleccionar la nómina, luego digitar la fecha de inicio de la primera nómina del año y pulsar la tecla "Enter"

A la hora de digitar la fecha de inicio de la primera nómina y pulsar la tecla "Enter" del teclado el sistema completará los rangos de fecha del año completo.

| Calend              | ario para Nómina | as 4X4              |                     |                      |                      |               | x |  |  |  |
|---------------------|------------------|---------------------|---------------------|----------------------|----------------------|---------------|---|--|--|--|
| 🛄 Guard             | dar 🚑 Imprimir   | 🚺 Finalizar         |                     |                      |                      |               |   |  |  |  |
|                     |                  |                     |                     |                      |                      |               |   |  |  |  |
| Tipo Nomina 🗚       |                  |                     |                     |                      |                      |               |   |  |  |  |
| - Criterio Reportes |                  |                     |                     |                      |                      |               |   |  |  |  |
| Semana Año 0 Mes    |                  |                     |                     |                      |                      |               |   |  |  |  |
|                     |                  |                     |                     |                      |                      |               |   |  |  |  |
| 🔲 Filtrar (         | por Fecha        | esde 04/09/2008     | ▼ Hasta 04/         | /09/2008 🔻           |                      |               |   |  |  |  |
| ∟<br>⊢Año a Pr      | ocesar           |                     |                     |                      |                      |               |   |  |  |  |
| Año                 | 2021             | 0                   |                     |                      |                      |               |   |  |  |  |
|                     |                  | ,                   |                     |                      |                      |               | _ |  |  |  |
| Código              | Mes              | Fecha Desde<br>Pago | Fecha Hasta<br>Pago | Fecha Desde<br>Labor | Fecha Hasta<br>Labor | Semana<br>Mes | - |  |  |  |
| 1                   | -                | 29/12/2020          | 05/01/2021          | 29/12/2020           | 05/01/2021           | 1             |   |  |  |  |
| 2                   | -                | 06/01/2021          | 13/01/2021          | 06/01/2021           | 13/01/2021           | 2             |   |  |  |  |
| 3                   | -                | 14/01/2021          | 21/01/2021          | 14/01/2021           | 21/01/2021           | 3             |   |  |  |  |
| 4                   | -                | 22/01/2021          | 29/01/2021          | 22/01/2021           | 29/01/2021           | 4             |   |  |  |  |
| 5                   | -                | 30/01/2021          | 06/02/2021          | 30/01/2021           | 06/02/2021           | 5             |   |  |  |  |
| 6                   | -                | 07/02/2021          | 14/02/2021          | 07/02/2021           | 14/02/2021           | 6             |   |  |  |  |
| 7                   | -                | 15/02/2021          | 22/02/2021          | 15/02/2021           | 22/02/2021           | 7             |   |  |  |  |
| 8                   | -                | 23/02/2021          | 02/03/2021          | 23/02/2021           | 02/03/2021           | 8             |   |  |  |  |
| 9                   | -                | 03/03/2021          | 10/03/2021          | 03/03/2021           | 10/03/2021           | 9             |   |  |  |  |
| 10                  | -                | 11/03/2021          | 18/03/2021          | 11/03/2021           | 18/03/2021           | 10            |   |  |  |  |
| 11                  | -                | 19/03/2021          | 26/03/2021          | 19/03/2021           | 26/03/2021           | 11            |   |  |  |  |
| 12                  | -                | 27/03/2021          | 03/04/2021          | 27/03/2021           | 03/04/2021           | 12            |   |  |  |  |
| 13                  | -                | 04/04/2021          | 11/04/2021          | 04/04/2021           | 11/04/2021           | 13            |   |  |  |  |
| 14                  | -                | 12/04/2021          | 19/04/2021          | 12/04/2021           | 19/04/2021           | 14            |   |  |  |  |
| 15                  | -                | 20/04/2021          | 27/04/2021          | 20/04/2021           | 27/04/2021           | 15            |   |  |  |  |
| 16                  | -                | 28/04/2021          | 05/05/2021          | 28/04/2021           | 05/05/2021           | 16            |   |  |  |  |
| 17                  | •                | 06/05/2021          | 13/05/2021          | 06/05/2021           | 13/05/2021           | 17            | - |  |  |  |

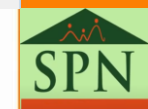

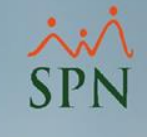

### Paso 3: Seleccionar a que mes pertenece cada rango de fecha y hacer clic en el botón "Guardar"

Debe asignar el mes correspondiente a cada semana seleccionándolo de la lista en la columna "Mes" al hacerlo el sistema asigna el número de semana dentro del mes en la columna "Semana Mes".

Cabe mencionar que las columnas "Fecha Desde Labor" y "Fecha Hasta Labor" se utilizan para digitar el rango de fecha de labor que se estará pagando en el período.

| 2 | 🗄 Calendario para Nóminas 4X4 🛛 💦 🎫 |              |    |                |             |             |             |        |   |  |  |
|---|-------------------------------------|--------------|----|----------------|-------------|-------------|-------------|--------|---|--|--|
|   | 📕 Guar                              | dar 🎒 Imprim | ir | 🚺 Finalizar    | 2           |             |             |        |   |  |  |
| E |                                     |              |    |                | 2           |             |             |        |   |  |  |
| ľ | Nomina 4X4                          |              |    |                |             |             |             |        |   |  |  |
| Γ |                                     |              |    |                |             |             |             |        |   |  |  |
|   | Semana Año O Mes 🗸                  |              |    |                |             |             |             |        |   |  |  |
|   |                                     |              | 5  |                |             |             |             |        |   |  |  |
| 1 | Filtrar                             | por Fecha    | μe | sae 04/09/2008 | ■ Hasta 04/ | 09/2008     |             |        |   |  |  |
|   | -Año a Pi                           | ocesar       | 7  |                |             |             |             |        |   |  |  |
|   | Año                                 | 2021 📫       | 1  | 0              |             |             |             |        |   |  |  |
|   | ,                                   | )            | 1  |                |             |             |             |        |   |  |  |
|   | Código                              | Mes          |    | Fecha Desde    | Fecha Hasta | Fecha Desde | Fecha Hasta | Semana |   |  |  |
|   |                                     |              |    | Pago           | Pago        | Labor       | Labor       | Mes    |   |  |  |
|   | 1                                   | Enero        | •  | 29/12/2020     | 05/01/2021  | 29/12/2020  | 05/01/2021  | 1      |   |  |  |
|   | 2                                   | Enero        | •  | 06/01/2021     | 13/01/2021  | 06/01/2021  | 13/01/2021  | 2      |   |  |  |
|   | 3                                   | Enero        | -  | 14/01/2021     | 21/01/2021  | 14/01/2021  | 21/01/2021  | 3      |   |  |  |
|   | 4                                   | Enero        | •  | 22/01/2021     | 29/01/2021  | 22/01/2021  | 29/01/2021  | 4      |   |  |  |
|   | 5                                   | Febrero      | •  | 30/01/2021     | 06/02/2021  | 30/01/2021  | 06/02/2021  | 1      |   |  |  |
|   | 6                                   | Febrero      | •  | 07/02/2021     | 14/02/2021  | 07/02/2021  | 14/02/2021  | 2      |   |  |  |
|   | 7                                   | Febrero      | •  | 15/02/2021     | 22/02/2021  | 15/02/2021  | 22/02/2021  | 3      |   |  |  |
|   | 8                                   | Marzo        | •  | 23/02/2021     | 02/03/2021  | 23/02/2021  | 02/03/2021  | 1      |   |  |  |
|   | 9                                   | Marzo        | •  | 03/03/2021     | 10/03/2021  | 03/03/2021  | 10/03/2021  | 2      |   |  |  |
|   | 10                                  | Marzo        | •  | 11/03/2021     | 18/03/2021  | 11/03/2021  | 18/03/2021  | 3      |   |  |  |
|   | 11                                  | Marzo        | •  | 19/03/2021     | 26/03/2021  | 19/03/2021  | 26/03/2021  | 4      |   |  |  |
|   | 12                                  | Abril        | •  | 27/03/2021     | 03/04/2021  | 27/03/2021  | 03/04/2021  | 1      |   |  |  |
|   | 13                                  | Abril        | -  | 04/04/2021     | 11/04/2021  | 04/04/2021  | 11/04/2021  | 2      |   |  |  |
|   | 14                                  | Abril        | •  | 12/04/2021     | 19/04/2021  | 12/04/2021  | 19/04/2021  | 3      |   |  |  |
|   | 15                                  | Abril        | •  | 20/04/2021     | 27/04/2021  | 20/04/2021  | 27/04/2021  | 4      |   |  |  |
|   | 16                                  | Mayo         | •  | 28/04/2021     | 05/05/2021  | 28/04/2021  | 05/05/2021  | 1      |   |  |  |
|   | 17                                  | Мауо         | •  | 06/05/2021     | 13/05/2021  | 06/05/2021  | 13/05/2021  | 2      | - |  |  |

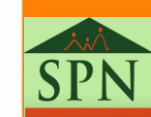

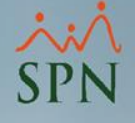

## **Obligaciones Laborales**

## #6. DGT-3

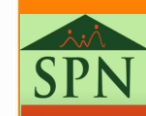

#### Obligaciones Laborales: DGT-3 Paso1: Abrir la ventana "Imprimir Reporte DGT-3A"

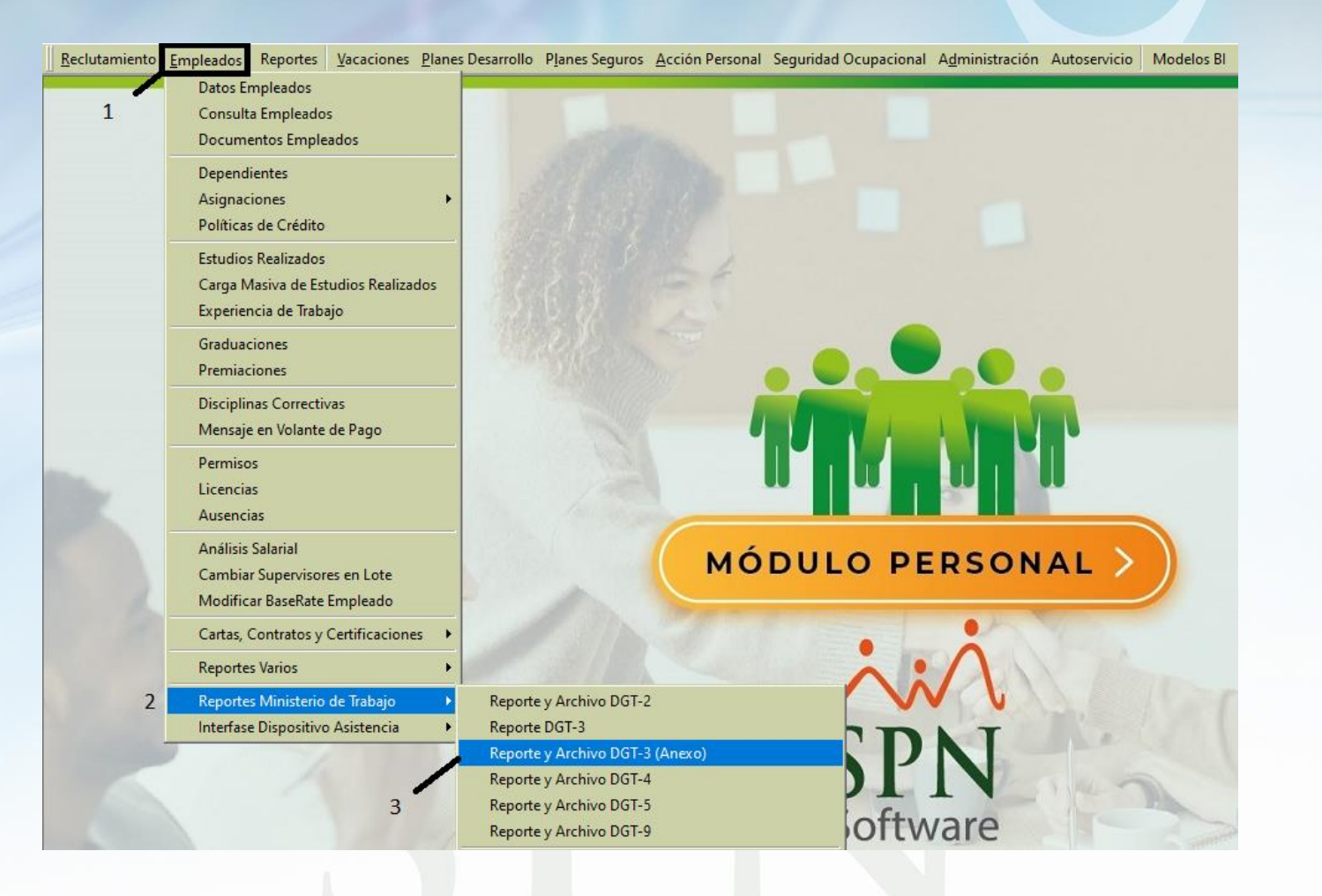

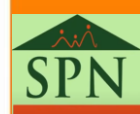

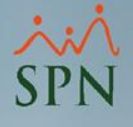

#### Imprimir Reporte DGT-3 Paso 2: Seleccionamos los criterios correspondientes y hacemos clic en "Imprimir"

| 🖄 Imprimir Reporte DGT-3A                   |                      |
|---------------------------------------------|----------------------|
| 🚑 Imprimir 🚺 Finalizar                      |                      |
| 2                                           |                      |
|                                             | Generar Archivo      |
| Mes Enero 1                                 |                      |
| Tipo Empleado O Todos 💽 Fijos O No Fijo     | 08                   |
| Facilidad                                   | -                    |
|                                             |                      |
| 🔽 Excluir empleados ingresaron en este año. | Vacaciones completas |
|                                             |                      |

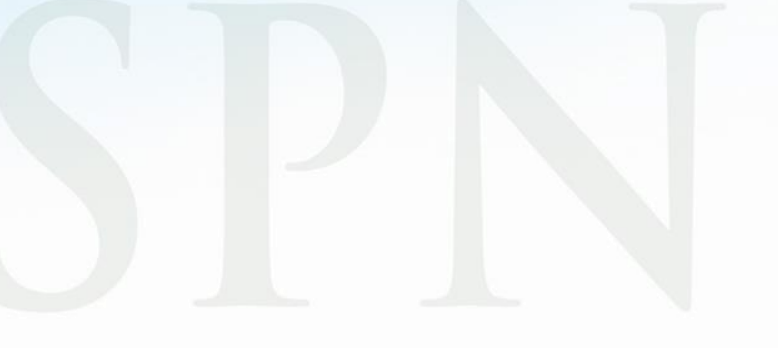

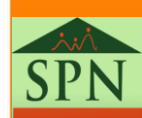

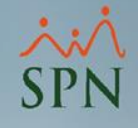

#### Reporte DGT-3

| DGT-3 Amero/2021                            |                |             | MINISTERIO DE TRABAJO<br>PLANILLA DE PERSONAL FIJO -ANEXO- |                   |                |                    |                     | Registro Nacional Laboral -RNL-<br>123005423-0001 |                 |            |
|---------------------------------------------|----------------|-------------|------------------------------------------------------------|-------------------|----------------|--------------------|---------------------|---------------------------------------------------|-----------------|------------|
| Año Reportado: 2021                         |                |             |                                                            |                   |                | SOLO               | PARA                | USO DE LA S                                       | ET              |            |
| R.N.C. No.: 123005423                       |                |             |                                                            | Registro de Plani | lla No.:       |                    |                     |                                                   |                 |            |
| Póliza de Accidente No.:                    |                |             |                                                            |                   |                |                    | Rama de Activida    | dNo.:                                             |                 |            |
| Nombre de la Empresa o Razón Social:        |                |             | Nomb                                                       | re Emplead        | lor: ITALPORTE |                    | 0                   | lédula: 0                                         |                 |            |
| Nombre del Establecimiento: Pruebas         |                |             |                                                            | Nomb              | re Represer    | ntante: ITALPORTE  |                     | c                                                 | lédula: 0       |            |
| Dirección (Ave./Cy#): KM. 131/2 AUT         | LAS AMERICA    | s, los frai | LES Sector: LOSI                                           | FRAILES II        | Plaza          | Municipio: SAN     | TO DOMINGO ESTR     | Provi                                             | incia: SANTO DO | MINGO ES'I |
| Teléfono: 809-599-8118 Pax -                |                | E-mail:     | contabilidad@italp                                         | orte.co Zona      | Franca: Sí     | No X Parqu         | e:                  |                                                   | Sucursal        | Sí X No    |
| A qué se dedica el establecimiento: -       |                |             |                                                            |                   |                | Valor de las insta | aciones y/o exister | ncias (RD                                         | \$): 1          |            |
| Nombres y Apellidos del Trabajador          | Cédula de ID y | No.         | Fecha de Sento                                             | Nacionalidad      | Fecha de       | Ocupación          | Salario             | Tumo                                              | Vaca            | ciones     |
| to the 10 milts True                        | Electoral      | 8088        | HM                                                         | DOI TO TO INT     | Liniada        | CHOTER ATTONIOUT   | Mensial (KD3)       | HOLED                                             | Inicio          | Fin        |
| 1 Angel Osvaldo Perez                       | 001-1308/36-5  |             | 07/03/1972 X                                               | DOMINICAN         | 09/07/2019     | CHOFER, AUTOMOVIL  | 17,610.00           | 1                                                 | 9/ /            | 2///       |
| 2 Aracelis Perez Yones                      | 001-1570994-1  | 4.40306e+0  | 10/10/1981 X                                               | DOMINICAN         | 09/04/2018     | CONSERJE           | 17,610.00           | 1                                                 | 9/4             | 27/4       |
| 3 José Eugenio Perez Visquez                | 001-0315046-2  | 7.64853e+0  | 10/08/1970 X                                               | DOMINICAN         | 11/09/2017     | CONTADOR           | 50,000.00           | 1                                                 | 11/9            | 30/9       |
| <ol> <li>Luis Manuel Pezez Feliz</li> </ol> | 079-0007893-7  | 50096074    | 03/07/1970 X                                               | DOMINICAN         | 09/03/2020     | CHOFER, AUTOMOVIL  | 18,000.00           | 1                                                 | 9/3             | 29/3       |

Firm a Empleador o Representante

Observaciones:

Nombre del Inspector

Firma del Inspector

Página 1

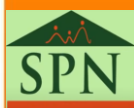

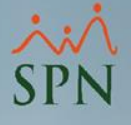

#### Generar DGT-3 Paso 3: Seleccionamos los criterios correspondientes y hacemos clic en "Generar Archivo"

| 🖄 Imprimir Repo  | rte DGT-3A        |            |         |                      |
|------------------|-------------------|------------|---------|----------------------|
| 🗐 🦪 İmprimir 🛛 🚺 | <u>F</u> inalizar |            |         |                      |
|                  |                   |            |         | 2                    |
| Año              | 2021 🛓            |            |         | 🗣 Generar Archivo    |
| Mes              | Enero             | Ŧ          | 1       |                      |
| Tipo Empleado    | ○ Todos           | Fijos      | O No Fi | os                   |
| Facilidad        |                   |            |         | •                    |
| 🔽 Excluir emple  | eados ingresar    | on en este | año.    | Vacaciones completas |
|                  |                   |            |         |                      |
|                  |                   |            |         |                      |
| H(e              |                   |            |         |                      |
|                  |                   |            |         |                      |

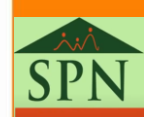

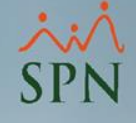

#### Archivo DGT-3

| DGT-3.txt: Bloc de notas                                                                                                    |                                                                                                    | The second second second second second second second second second second second second second second second se |
|----------------------------------------------------------------------------------------------------|----------------------------------------------------------------------------------------------------|----------------------------------------------------------------------------------------------------|
| Archivo Edición Formato Ver                                                                                                    | Ayuda                                                                                                    |                                                                                                    |
| ET3 123005423012021<br>DNI C00103150462<br>DNI C00105593008<br>DNI C00113087365<br>DNI C00115709941<br>DNI C01201128681<br>DNI C01700146069<br>DNI C07900078937<br>DNI C40221856467<br>S000010 | Jose Eugenio<br>Bethania Deyanira<br>Angel Osvaldo<br>Aracelis<br>Jhonny<br>Alexa Yolanda<br>Luis Manuel<br>Roanny Stephanie | Peralta<br>Maldonado<br>Melo<br>Payano<br>Jimenez<br>Ramirez<br>Cuevas<br>Pincel Cruz                           |
|                                                                                                    |                                                                                                    |                                                                                                    |
|                                                                                                    |                                                                                                    |                                                                                                    |

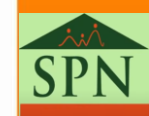

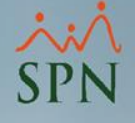

## **Obligaciones Fiscales**

## **#7.** IR-13

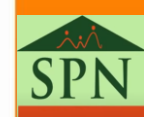

#### Obligaciones Tributarias: Generar IR-13 Paso 1: Abrir la ventana "Cálculo Anual de Retenciones"

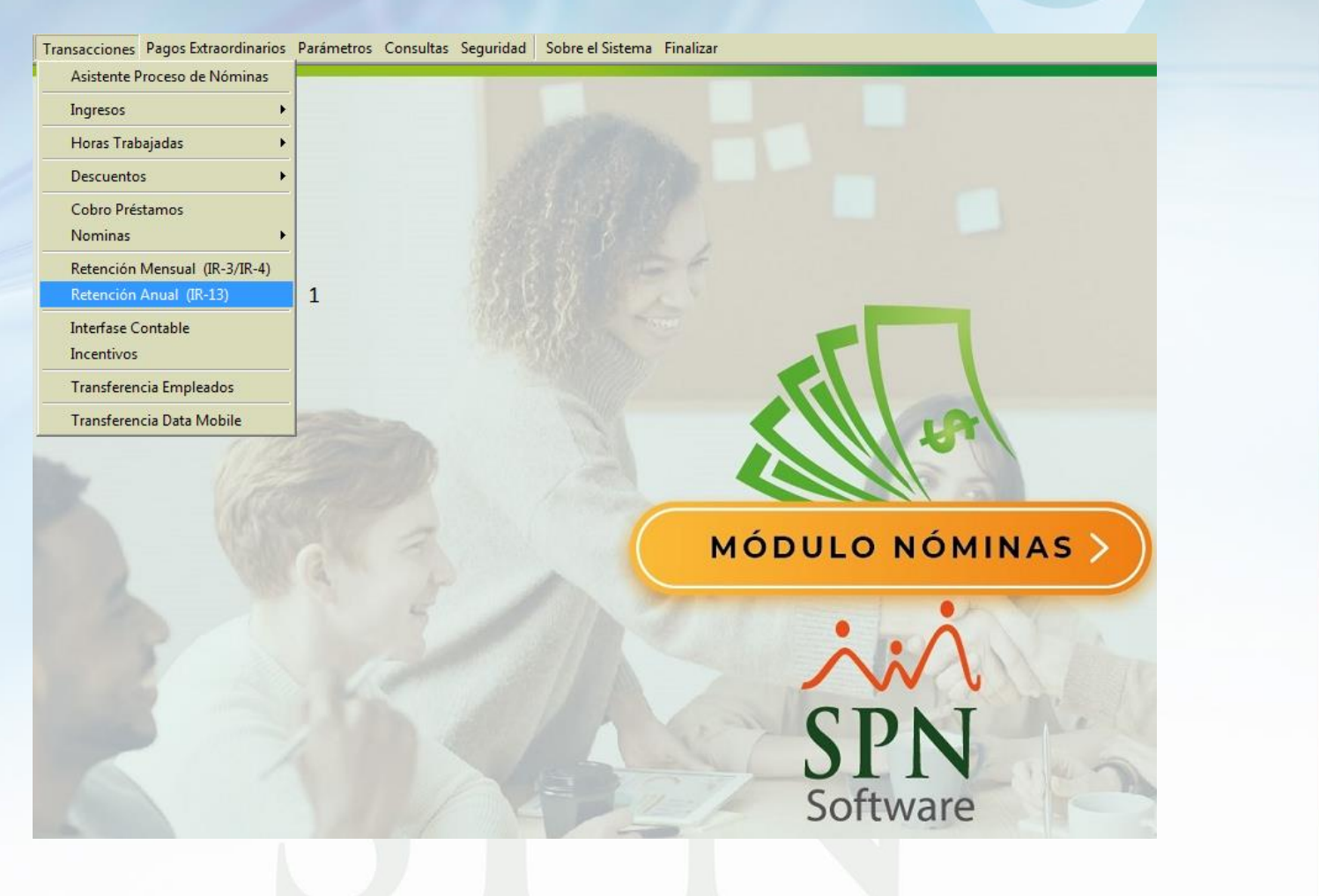

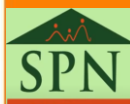

#### ۸ SPN

#### Generar IR-13 Paso 2: Hacer clic en el botón "Parámetros"

| 🝈 Cál | lculo Anual de Retenciones |                  |                                                      |                                                                         |                                                           |                               |                                      | - • ×                                           |
|-------|----------------------------|------------------|------------------------------------------------------|-------------------------------------------------------------------------|-----------------------------------------------------------|-------------------------------|--------------------------------------|-------------------------------------------------|
| Opc   | iones                      |                  |                                                      |                                                                         |                                                           |                               |                                      |                                                 |
|       | 🖫 🗙 🚑 🚯                    |                  |                                                      |                                                                         |                                                           |                               |                                      |                                                 |
| Año   | correspondiente 2021 🝨     |                  |                                                      |                                                                         |                                                           | 0                             | Procesar                             | Parametros                                      |
|       | Apellido y Nombre (A)      | Cédula / RNC (B) | Sueldos Pagados<br>por el Agente de<br>Retención (C) | Otras<br>Remuneraciones<br>Pagadas por el<br>Agente de<br>Retención (D) | Remureraciones<br>Pagados por<br>Otros<br>Empleadores (E) | Total Pagado en<br>el año (F) | Retención<br>Seguridad<br>Social (G) | Sueldos y Otro<br>Pagos Sujetos<br>Retención (H |
|       |                            |                  |                                                      |                                                                         |                                                           |                               |                                      |                                                 |
|       |                            |                  |                                                      |                                                                         |                                                           |                               |                                      |                                                 |
|       |                            |                  |                                                      |                                                                         |                                                           |                               |                                      |                                                 |
|       |                            |                  |                                                      |                                                                         |                                                           |                               |                                      |                                                 |
|       |                            |                  |                                                      |                                                                         |                                                           |                               |                                      |                                                 |
|       |                            |                  |                                                      |                                                                         |                                                           |                               |                                      |                                                 |
|       |                            |                  |                                                      |                                                                         |                                                           |                               |                                      |                                                 |
|       |                            |                  |                                                      |                                                                         |                                                           |                               |                                      |                                                 |
|       |                            |                  |                                                      |                                                                         |                                                           |                               |                                      |                                                 |
|       |                            |                  |                                                      |                                                                         |                                                           |                               |                                      |                                                 |
|       |                            |                  |                                                      |                                                                         |                                                           |                               |                                      |                                                 |
|       |                            |                  |                                                      |                                                                         |                                                           |                               |                                      |                                                 |
|       |                            |                  |                                                      |                                                                         |                                                           |                               |                                      |                                                 |
|       |                            |                  |                                                      |                                                                         |                                                           |                               |                                      |                                                 |
|       |                            |                  |                                                      |                                                                         |                                                           |                               |                                      |                                                 |
| •     |                            |                  |                                                      |                                                                         |                                                           |                               |                                      | Þ                                               |

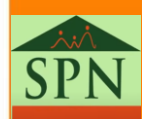

#### Generar IR-13 Paso 3: Seleccionar la forma de Pago y hacer clic en el botón "Aceptar"

| Transacciones Pagos Extraordinarios Parámetros Consultas Seguridad Sobre el Sistema Finalizar                   |
|----------------------------------------------------------------------------------------------------|
| 🐧 Cálculo Anual de Retenciones 📃 🗆 🖾                                                                            |
| <u>O</u> pciones                                                                                                |
|                                                                                                    |
| Año correspondiente & Parámetros Retención Anual/Mensual                                                        |
| Cheque O Nómina O Bonificación                                                                                  |
| Apellido y Nome Seguridad Pagos Sujetos<br>Datos Generales de la Institución el año (F) Social (G) Retención (H |
| BNC 00000000 1                                                                                                  |
| Razón Social PRUEBAS                                                                                            |
| Dirección Prueba                                                                                                |
| Provincia SANTO DOMINGO ESTE                                                                                    |
| Municipio SANTO DOMINGO ESTE                                                                                    |
| Teléfono No.         809-599-0000         Fax No.         -                                                     |
|                                                                                                    |
|                                                                                                    |
|                                                                                                    |
|                                                                                                    |
|                                                                                                    |
|                                                                                                    |
|                                                                                                    |
|                                                                                                    |

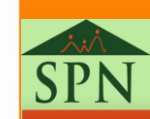

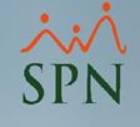

#### Generar IR-13 Paso 4: Hacer clic en el botón "Procesar"

| Transacciones Pagos Extraordina | rios Parámetros              | Consultas Seguri                                     | idad Sobre el S                                                         | istema Finalizar                                          | ,                             |                                      |                                                 |       |  |  |
|---------------------------------|------------------------------|------------------------------------------------------|-------------------------------------------------------------------------|-----------------------------------------------------------|-------------------------------|--------------------------------------|-------------------------------------------------|-------|--|--|
| 🖞 Cálculo Anual de Retenciones  |                              |                                                      |                                                                         |                                                           |                               |                                      |                                                 |       |  |  |
| <u>O</u> pciones                |                              |                                                      |                                                                         |                                                           |                               |                                      |                                                 |       |  |  |
| 🗋 🗶 🗶 🎒                         |                              |                                                      |                                                                         |                                                           |                               |                                      |                                                 |       |  |  |
| Año correspondiente 2020 🔹      | <mark>Ir al apellido:</mark> | 1                                                    |                                                                         |                                                           | 0                             | Procesar                             | Parametros                                      |       |  |  |
| Apellido y Nombre (A)           | Cédula / RNC (B)             | Sueldos Pagados<br>por el Agente de<br>Retención (C) | Otras<br>Remuneraciones<br>Pagadas por el<br>Agente de<br>Retención (D) | Remureraciones<br>Pagados por<br>Otros<br>Empleadores (E) | Total Pagado en<br>el año (F) | Retención<br>Seguridad<br>Social (G) | Sueldos y Otro<br>Pagos Sujetos<br>Retención (H |       |  |  |
| Alfonso Alvarez Lázaro          | 402-2091837-5                | 95,441.40                                            | 94,546.90                                                               | 0.00                                                      | 189,988.30                    | 8,810.15                             | 181,178.                                        |       |  |  |
| Almanzar Juan Aridio            | 049-0049181-4                | 216,336.99                                           | 106,158.17                                                              | 0.00                                                      | 322,495.16                    | 12,911.07                            | 309,584.                                        |       |  |  |
| Aquino Frias Ambar Denisse      | 402-2281365-7                | 260,117.09                                           | 44,900.39                                                               | 0.00                                                      | 205 017 40                    | 15 000 00                            | 200 062                                         |       |  |  |
| Arache Diaz Cesar               | 091-0003616-0                | 165,799.66                                           | 74,280.09                                                               | Procesando                                                | Cálculo de Rete               | nciones                              |                                                 |       |  |  |
| Arache Diaz Wilkin Omar         | 091-0004175-6                | 113,534.99                                           | 36,981.74                                                               |                                                           | Procesa                       | ndo por favor es                     | spere                                           |       |  |  |
| Araujo Asencio Juan Bautista    | 001-1659167-8                | 61,435.72                                            | 23,687.52                                                               |                                                           |                               |                                      |                                                 |       |  |  |
| Arias Paredes José Gaspar       | 002-0132184-1                | 161,396.84                                           | 36,175.99                                                               |                                                           | Proces                        | sando Retencior                      | nes                                             |       |  |  |
| Beato Carlos Manuel             | 125-0002326-7                | 144,767.67                                           | 47,529.06                                                               |                                                           |                               |                                      |                                                 |       |  |  |
| Betances Sanchez Raynilri       | 223-0074282-6                | 123,458.04                                           | 107,474.72                                                              |                                                           |                               |                                      |                                                 | '     |  |  |
|                                 |                              |                                                      |                                                                         | Inicio: 10:                                               | 42 p.m.                       | Tr                                   | anscurrido> 00:0                                | 00:01 |  |  |
|                                 |                              |                                                      |                                                                         |                                                           |                               |                                      |                                                 |       |  |  |
| 4                               |                              |                                                      |                                                                         | _                                                         |                               |                                      | *                                               |       |  |  |
|                                 |                              |                                                      |                                                                         |                                                           |                               |                                      |                                                 |       |  |  |

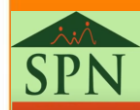

#### ×:× SPN

#### Generar IR-13 Paso 5: Hacer clic en el botón "Imprimir"

| 🕉 Cálculo Anual de Retenciones             |                  |                                                      |                                                                         |                                                           |                               |                                      |                                                 |  |  |  |  |  |
|--------------------------------------------|------------------|------------------------------------------------------|-------------------------------------------------------------------------|-----------------------------------------------------------|-------------------------------|--------------------------------------|-------------------------------------------------|--|--|--|--|--|
| <u>O</u> pciones                           |                  |                                                      |                                                                         |                                                           |                               |                                      |                                                 |  |  |  |  |  |
|                                            |                  |                                                      |                                                                         |                                                           |                               |                                      |                                                 |  |  |  |  |  |
|                                            |                  |                                                      |                                                                         |                                                           |                               |                                      |                                                 |  |  |  |  |  |
|                                            |                  |                                                      |                                                                         |                                                           |                               |                                      |                                                 |  |  |  |  |  |
| Año correspondiente 2020 🖶 Ir al apellido: |                  |                                                      |                                                                         |                                                           |                               |                                      |                                                 |  |  |  |  |  |
|                                            |                  |                                                      |                                                                         |                                                           |                               |                                      |                                                 |  |  |  |  |  |
| Apellido y Nombre (A)                      | Cédula / RNC (B) | Sueldos Pagados<br>por el Agente de<br>Retención (C) | Otras<br>Remuneraciones<br>Pagadas por el<br>Agente de<br>Retención (D) | Remureraciones<br>Pagados por<br>Otros<br>Empleadores (E) | Total Pagado en<br>el año (F) | Retención<br>Seguridad<br>Social (G) | Sueldos y Otro<br>Pagos Sujetos<br>Retención (H |  |  |  |  |  |
| Alfonso Alvarez Lázaro                     | 402-2091837-5    | 95,441.40                                            | 94,546.90                                                               | 0.00                                                      | 189,988.30                    | 8,810.15                             | 181,178.                                        |  |  |  |  |  |
| Almanzar Juan Aridio                       | 049-0049181-4    | 216,336.99                                           | 106,158.17                                                              | 0.00                                                      | 322,495.16                    | 12,911.07                            | 309,584.                                        |  |  |  |  |  |
| Aquino Frias Ambar Denisse                 | 402-2281365-7    | 260,117.09                                           | 44,900.39                                                               | 0.00                                                      | 305,017.48                    | 15,963.92                            | 289,053.                                        |  |  |  |  |  |
| Arache Diaz Cesar                          | 091-0003616-0    | 165,799.66                                           | 74,280.09                                                               | 0.00                                                      | 240,079.75                    | 11,777.62                            | 228,302.                                        |  |  |  |  |  |
| Arache Diaz Wilkin Omar                    | 091-0004175-6    | 113,534.99                                           | 36,981.74                                                               | 0.00                                                      | 150,516.73                    | 6,859.63                             | 143,657.                                        |  |  |  |  |  |
| Araujo Asencio Juan Bautista               | 001-1659167-8    | 61,435.72                                            | 23,687.52                                                               | 0.00                                                      | 85,123.24                     | 3,630.85                             | 81,492.                                         |  |  |  |  |  |
| Arias Paredes José Gaspar                  | 002-0132184-1    | 161,396.84                                           | 36,175.99                                                               | 0.00                                                      | 197,572.83                    | 9,597.65                             | 187,975.                                        |  |  |  |  |  |
| Beato Carlos Manuel                        | 125-0002326-7    | 144,767.67                                           | 47,529.06                                                               | 0.00                                                      | 192,296.73                    | 8,555.75                             | 183,740.                                        |  |  |  |  |  |
| Betances Sanchez Raynilri                  | 223-0074282-6    | 123,458.04                                           | 107,474.72                                                              | 0.00                                                      | 230,932.76                    | 11,937.88                            | 218,994.                                        |  |  |  |  |  |
| Brito Calcaño Longer                       | 402-3557625-9    | 105,548.12                                           | 111,568.17                                                              | 0.00                                                      | 217,116.29                    | 11,216.57                            | 205,899.                                        |  |  |  |  |  |
| Cabral De La Rosa Edward                   | 001-1628995-0    | 128,450.12                                           | 67,846.43                                                               | 0.00                                                      | 196,296.55                    | 8,976.81                             | 187,319.                                        |  |  |  |  |  |
| Castillo Miguel Angel                      | 223-0168860-6    | 58,479.78                                            | 35,219.76                                                               | 0.00                                                      | 93,699.54                     | 4,646.85                             | 89,052.                                         |  |  |  |  |  |
| Cavagliano Tartaglia Marco                 | 001-1727943-0    | 645,321.02                                           | 210,000.00                                                              | 0.00                                                      | 855,321.02                    | 43,457.47                            | 811,863.                                        |  |  |  |  |  |
| Corona Arias Julio Cesar                   | 001-0333079-1    | 161,396.84                                           | 36,770.61                                                               | 0.00                                                      | 198,167.45                    | 9,538.55                             | 188,628.                                        |  |  |  |  |  |
| Cuevas Cuevas Luis Sánchez                 | 001-1029583-9    | 58,479.78                                            | 37,753.03                                                               | 0.00                                                      | 96,232.81                     | 4,272.30                             | 91,960.                                         |  |  |  |  |  |
| Cuevas Feliz Luis Manuel                   | 079-0007893-7    | 137,699.68                                           | 53,954.40                                                               | 0.00                                                      | 191,654.08                    | 8,138.05                             | 183,516.                                        |  |  |  |  |  |
| De La Cruz Vanessa Antonia                 | 223-0004816-6    | 360,740.77                                           | 78,708.33                                                               | 0.00                                                      | 439,449.10                    | 21,319.78                            | 418,129.                                        |  |  |  |  |  |
| De La Cruz Garcia Ronny                    | 402-2799983-2    | 97,221.08                                            | 54,367.69                                                               | 0.00                                                      | 151,588.77                    | 7,593.87                             | 143,994.                                        |  |  |  |  |  |
| Derilien Vladimir                          | 881-7101816-5    | 121,084.70                                           | 81,742.62                                                               | 0.00                                                      | 202,827.32                    | 9,810.77                             | 193,016.                                        |  |  |  |  |  |
| Desilen Saint-Phanor                       | 881-6738790-5    | 123 726 72                                           | 98 308 14                                                               | 0.00                                                      | 222 034 86                    | 10 399 94                            | 211 634                                         |  |  |  |  |  |

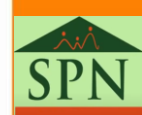

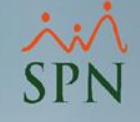

#### Generar IR-13 Paso 5: Hacer clic en el botón "Imprimir"

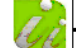

#### DIRECCIÓN GENERAL DE IMPUESTOS INTERNOS

DECLARACIÓN JURADA DEL AGENTE DE RETENCIÓN DE ASALARIADOS

IR-13

#### DATOS GENERALES DEL AGENTE DE RETENCIÓN

| Nombre o Razón Social: | PRUEBAS            | RNC:       |                    |             |      |
|------------------------|--------------------|------------|--------------------|-------------|------|
| Dirección:             | Prueba             | Municipio: | SANTO DOMINGO ESTE | Año Fiscal: | 2020 |
| Provincia:             | SANTO DOMINGO ESTE | Teléfono:  | 809-599-0000       | Fax:        | -    |

#### DATOS DE LOS ASALARIADOS

| APELLIDOS Y NOMBRES               | CÉDULA/ RNC   | Sueldos pagados<br>Por el agente de<br>Retención | otras<br>Remuneraciones<br>Pagadas por El<br>Agente de<br>Retención | Remuneraciones<br>Pagadas Por<br>Otros<br>Empleadores | Total pagado en<br>El Año | RETENCIÓN<br>SEGURIDAD SOCIAL | SUELDOS Y OTROS<br>PAGOS SUJETOS A<br>RETENCIÓN | IMPUESTO<br>LIQUIDADO | IMPUESTO<br>RETENIDO Y<br>PAGADO | SALDO A FAVOR<br>DEL ASALARIADO<br>(SI J - I ES<br>POSITIVO) |
|-----------------------------------|---------------|--------------------------------------------------|---------------------------------------------------------------------|-------------------------------------------------------|---------------------------|-------------------------------|-------------------------------------------------|-----------------------|----------------------------------|--------------------------------------------------------------|
| A                                 | в             | с                                                | D                                                                   | E                                                     | F                         | G                             | н                                               | I                     | J                                | к                                                            |
| Silvestre Pérez Angel Dalwin      | 001-1664628-2 | 151,072.44                                       | 34,334.41                                                           | 0.00                                                  | 185,406.85                | 8,928.38                      | 176,478.47                                      | 0.00                  | 0.00                             | 0.00                                                         |
| Solano Laborts Yonathan Andres    | 223-0115836-0 | 247,179.51                                       | 174,192.06                                                          | 0.00                                                  | 421,371.57                | 14,608.31                     | 406,763.26                                      | 0.00                  | 3,009.62                         | 3,009.62                                                     |
| Suero Claudio                     | 110-0003859-3 | 93,320.72                                        | 197,116.12                                                          | 0.00                                                  | 290,436.84                | 15,203.43                     | 275,233.41                                      | 0.00                  | 2,040.58                         | 2,040.58                                                     |
| Toribio Mercedes Lorena Stephanie | 223-0084302-0 | 219,421.21                                       | 79,506.69                                                           | 0.00                                                  | 298,927.90                | 13,882.94                     | 285,044.96                                      | 0.00                  | 11,377.89                        | 11,377.89                                                    |
| Trinidad Correa Santo             | 001-1691053-0 | 96,046.30                                        | 217,215.48                                                          | 0.00                                                  | 313,261.78                | 16,396.99                     | 296,864.79                                      | 0.00                  | 2,503.36                         | 2,503.36                                                     |
| Ureña Cabrera Ludwig Ricardo      | 001-1507915-4 | 27,500.00                                        | 25,000.00                                                           | 0.00                                                  | 52,500.00                 | 1,625.25                      | 50,874.75                                       | 0.00                  | 5,098.80                         | 5,098.80                                                     |
| Valdez Pérez Fredy                | 001-1231789-6 | 58,479.78                                        | 30,216.73                                                           | 0.00                                                  | 88,696.51                 | 3,456.15                      | 85,240.36                                       | 0.00                  | 0.00                             | 0.00                                                         |
| Valera Danilo                     | 001-1160257-9 | 116,095.72                                       | 44,431.26                                                           | 0.00                                                  | 160,526.98                | 7,784.79                      | 152,742.19                                      | 0.00                  | 0.00                             | 0.00                                                         |
| Vargas Barriento Edwin            | 001-1527227-0 | 119,051.66                                       | 51,089.17                                                           | 0.00                                                  | 170,140.83                | 8,440.29                      | 161,700.54                                      | 0.00                  | 0.00                             | 0.00                                                         |
| TOTALES (RD\$)                    |               | 12,220,112.85                                    | 6,588,015.71                                                        | 0.00                                                  | 18,808,128.56             | 895,756.53                    | 17,912,372.03                                   | 184,955.80            | 265,623.92                       | 108,114.25                                                   |

Yo.\_\_\_\_\_\_en calidad de agente, por la presente declaro bajo juramento que los datos consignados en la presente declaración son correctos y completos y que no he omitido dato alguno que la misma deba contener, siendo en consecuencia todo su contenido la fiel expresión de la verdad.

| Número de Asalariados:                        | 78 |
|-----------------------------------------------|----|
| Número de Asalariados<br>Sujetos a Retención: | 37 |

Nombres y Apellidos

En Calidad de

SPN

(COLOQUE EL SELLO DE LA EMPRESA)

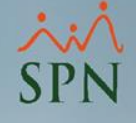

# Preparativos SPN inicio de año

Módulo de Personal

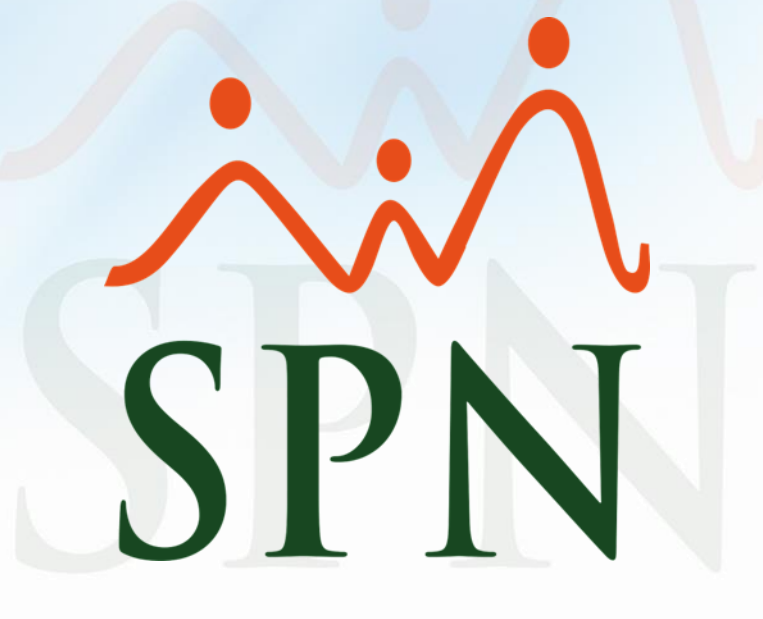

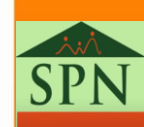